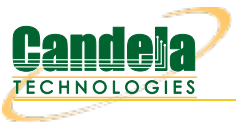

## **Bridging Multiple WAN-links**

Goal: Create a star topology network similar to a central VPN server with remote offices.

Using LANforge Netsmith, we connect three ethernet ports with WAN-links. Each WAN-link has an ethernet port on one side and a virtual redirect on the other. The redirects are then bridged. We can then model the WAN environment by changing the latency (and other parameters) of the WANlinks. In this example, we are using ports eth2, eth3 and eth4 This emulates a bridged network, but it is also possible to do a similar configuration using a Virtual Router instead of a bridge to emulate a routed network.

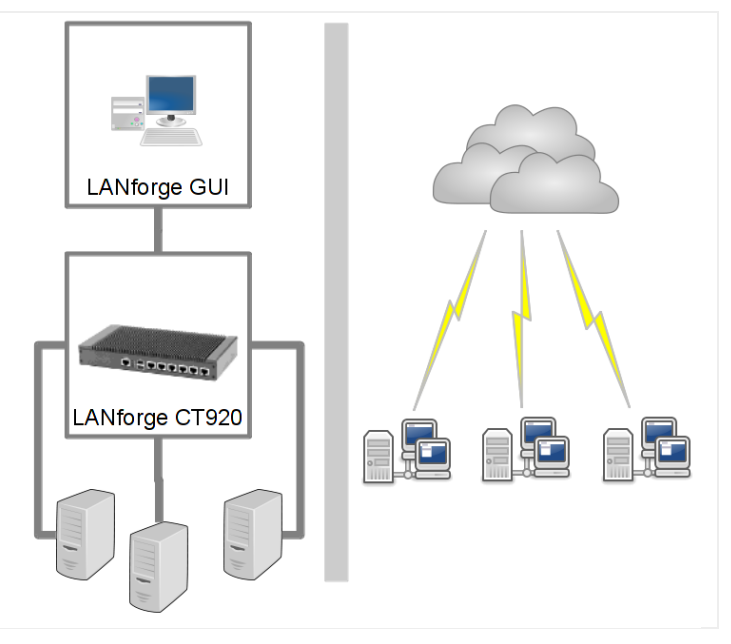

1. Use Netsmith to create three WAN links

A. In the **Status** tab, click the **Netsmith** button

| •                                                                                                    | LANforge Manager Vers                                    | sion(5.3.7)    |                           | $\odot$ $\sim$ $\times$ |  |  |  |  |  |
|----------------------------------------------------------------------------------------------------|----------------------------------------------------------|----------------|---------------------------|-------------------------|--|--|--|--|--|
| <u>Control Reporting Tear-Off</u> Info Pl                                                                                                    | ugins                                                    |                |                           |                         |  |  |  |  |  |
|                                                                                                    | Stop                                                     | All Resta      | art Manager               | Refresh HELP            |  |  |  |  |  |
| Layer-4         Generic         Test Mgr         Test Group         Resource Mgr         Event Log         Alerts         Port Mgr         VAP Stations         Messages           Status         Layer-3         L3 Endps         VolP/RTP         VolP/RTP Endps         Armageddon         WanLinks         Attenuators         File-IO |                                                          |                |                           |                         |  |  |  |  |  |
| License Info                                                                                                    | Current Users                                            | 1              | Test Configuration Databa | se                      |  |  |  |  |  |
| Licenses expire in: 702 days.                                                                                                    | * Admin from:192.168.100.239<br>gnuserver from:127.0.0.1 | List:          |                           | Load                    |  |  |  |  |  |
|                                                                                                    |                                                          | Name:          |                           | Delete                  |  |  |  |  |  |
| Support evoires in 702 days                                                                                                    |                                                          | Load Behavior: | Choose One 💌              | Save                    |  |  |  |  |  |
| Support expires in: 702 days.                                                                                                    |                                                          |                | Download DB               | Show Progress           |  |  |  |  |  |
|                                                                                                    |                                                          |                |                           |                         |  |  |  |  |  |
|                                                                                                    | Virtual Shelf                                            | 1              |                           |                         |  |  |  |  |  |
|                                                                                                    | Resource 2                                               | 1              |                           |                         |  |  |  |  |  |
|                                                                                                    |                                                          |                |                           |                         |  |  |  |  |  |
|                                                                                                    |                                                          |                |                           |                         |  |  |  |  |  |
|                                                                                                    |                                                          |                |                           |                         |  |  |  |  |  |
|                                                                                                    |                                                          |                |                           |                         |  |  |  |  |  |
|                                                                                                    |                                                          | _              |                           |                         |  |  |  |  |  |
|                                                                                                    | Netsmith                                                 |                |                           |                         |  |  |  |  |  |
| Configure or view the Virtual Router and CX configuration for the selected reso                                                                                                    |                                                          |                |                           |                         |  |  |  |  |  |
|                                                                                                    |                                                          |                |                           |                         |  |  |  |  |  |
|                                                                                                    |                                                          |                |                           |                         |  |  |  |  |  |
| Logged in to: 192.168.100.103:4002                                                                                                    | as: Admin                                                |                |                           |                         |  |  |  |  |  |

## C. Select New Connection

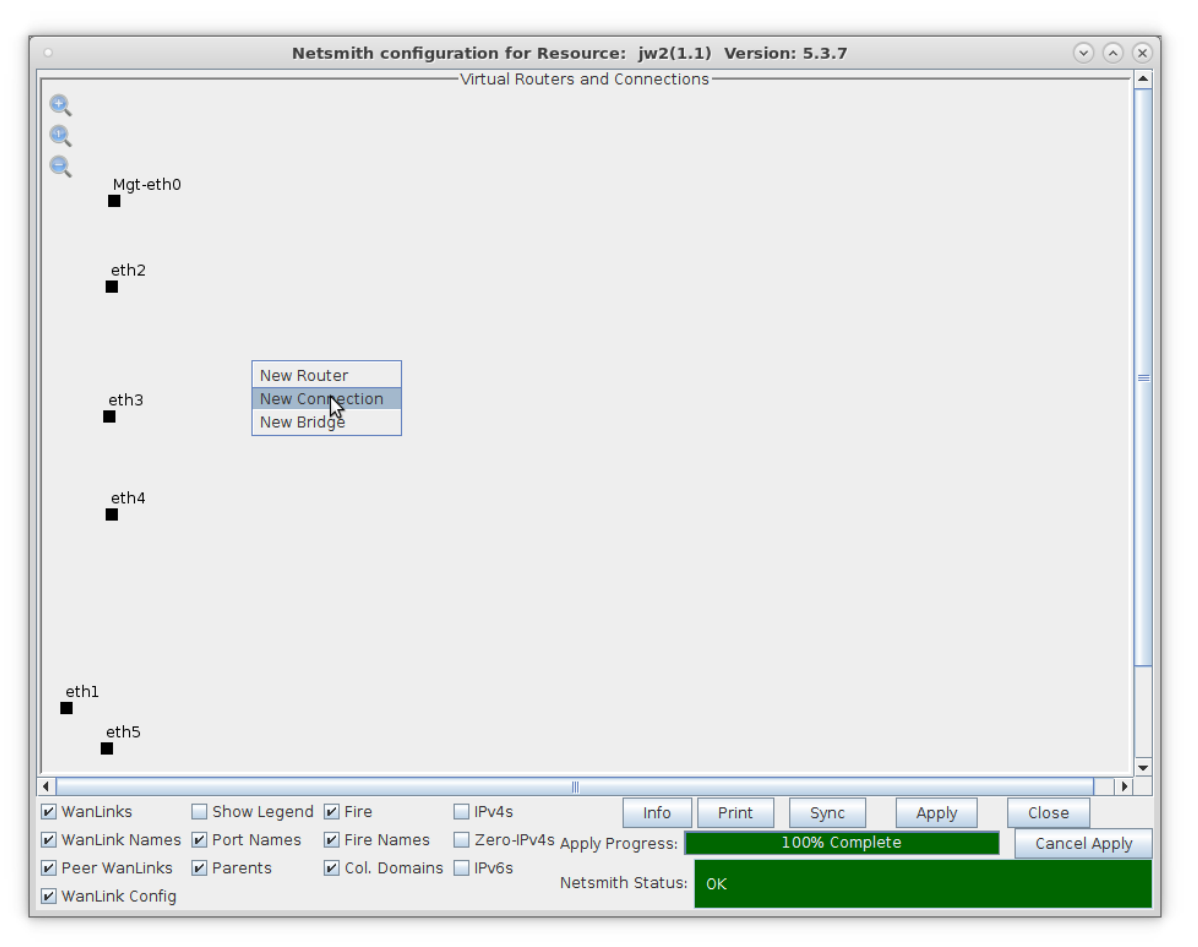

D. Create new WAN link connection

| C           | Net                  | tsmith configuration for Reso               | urce: jw2(1.1) Version:   | 5.3.7           | $\odot$   |
|-------------|----------------------|---------------------------------------------|---------------------------|-----------------|-----------|
| Q<br>Q      |                      | Virtuai kouters                             | and connections           |                 |           |
| Q<br>Mgt-e  | , L.A.               | Create/Mo                                   | dify Connection           | ×               |           |
|             |                      |                                             | Interface-Cost:           | 1               |           |
|             | Port 1 A             | 2 (ath2)                                    | RIP-Metric:               | 1               |           |
| eth2        | FOILTA:              | 2 (GU12)                                    | OSPF Area:                | 000.000.000.000 |           |
|             | Port 1-B: 🗹 Skip     | <auto create="" new="" port=""> ▼</auto>    | VRRP IP:                  | 0.0.0/24        |           |
|             | WanLink: 🔲 Skip      | <auto create="" new="" wanlink=""> 💌</auto> | VRRP ID:                  | 1               |           |
|             | Port 2-B: 🔲 Skip     | <auto create="" new="" port=""></auto>      | VRRP Priority:            | 100             |           |
| eth3        | Port 2-A             | <auto create="" new="" port=""></auto>      | VRRP Interval:            | 1               |           |
| •           |                      | 42200                                       | Next-Hop:                 | ·               |           |
|             |                      | 43200                                       | Subriets (a.b.c.d/xx):    |                 |           |
|             | DHCP DNS:            |                                             |                           |                 |           |
| eth4        | DHCP Range Max       |                                             |                           |                 |           |
|             | DHCP Domain          |                                             |                           |                 |           |
|             |                      |                                             | Next-Hop-IPv6:            |                 |           |
|             | DHCPV6 Papao Min     |                                             | IPv6 Subnets (aaa::0/xx): |                 |           |
|             | DHCPV6 Range Mini:   |                                             |                           |                 |           |
|             | DHCPV0 Kange Max:    |                                             |                           |                 |           |
|             | Drice'd coning Pile: |                                             |                           |                 |           |
| eth1        |                      |                                             |                           | JI              |           |
| eth5        | NAT DHCP             | DHCPv6 Custom DHCF                          | VRRP Cand-RP              |                 |           |
|             |                      |                                             | Cancel                    |                 |           |
|             |                      |                                             |                           |                 |           |
| WanLinks    | Show Legend          | 🖌 Fire 🔄 IPv4s                              | Info Print                | Sync Apply Clos | e .       |
| WanLink Nar | mes 🗹 Port Names     | 🗹 Fire Names 🛛 Zero-IPv4s Ap                | ply Progress: 10          | 0% Complete Ca  | ncel Appl |
| Peer WanLin | nks 🗹 Parents        | Col. Domains 🔲 IPv6s Ne                     | tsmith Status: OK         |                 |           |

- A. Select Port 1-A: eth2
- B. Select Port 1-B:Skip
- C. Click **OK**

E. A tentative WAN link is displayed

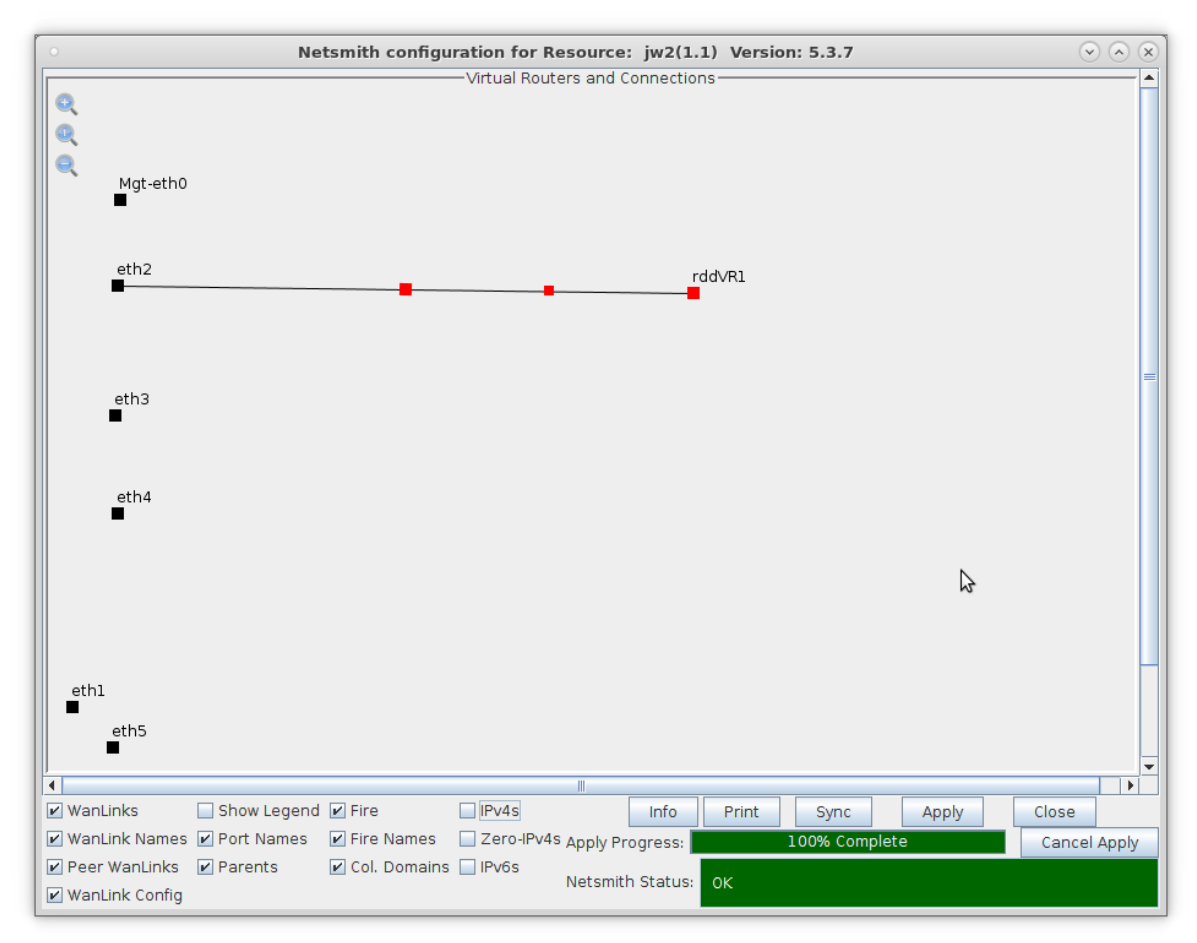

F. Click the Apply button at the bottom of the Netsmith window. This commits the WAN link to the resource.

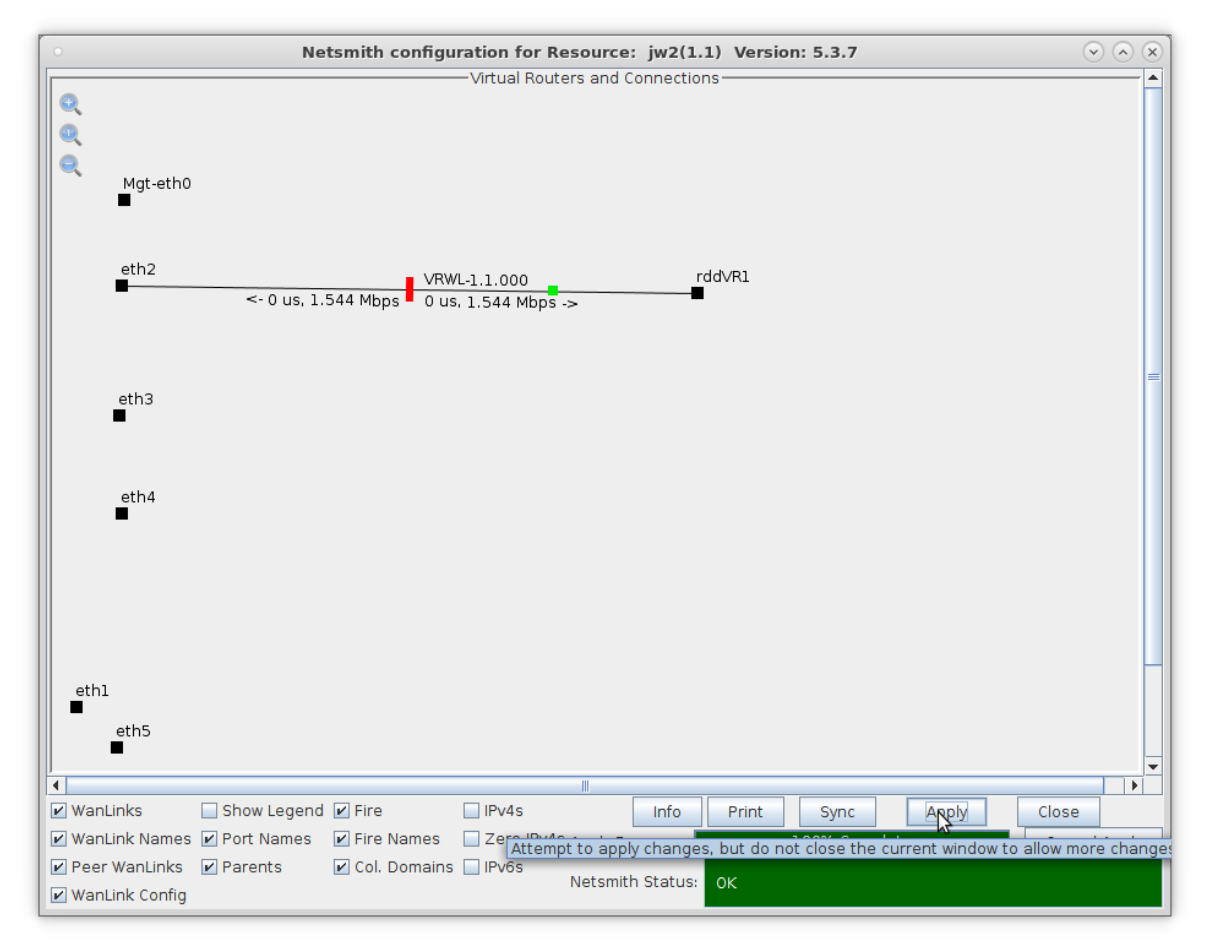

G. Creating two more WAN links is a similar process

H. Repeat these steps:

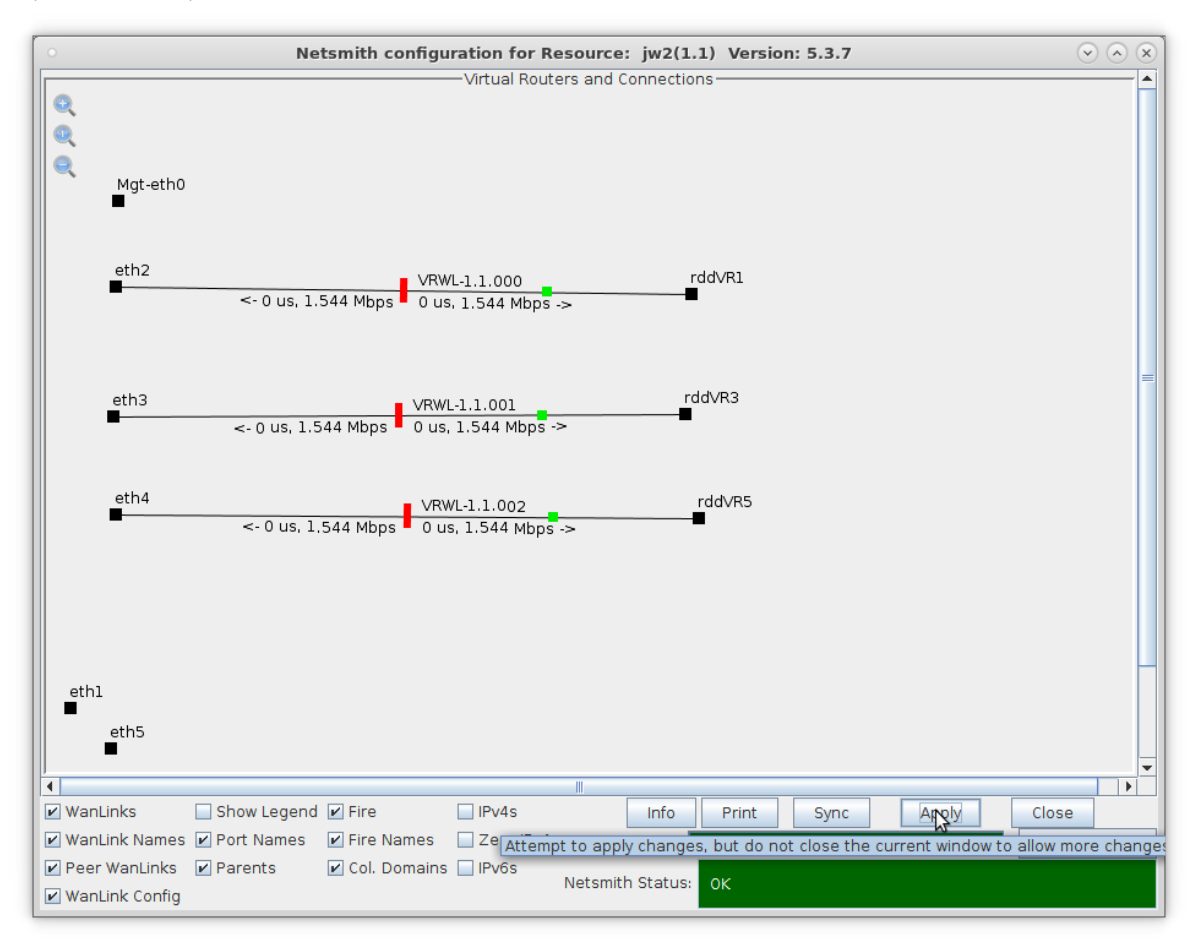

- A. Right click, New Connection
- B. Choose eth3 for port 1-A and Skip for port 1-B, then OK
- C. Click Netsmith **Apply** to commit connection.
- D. Right click, New Connection
- E. Choose eth4 for port 1-A and Skip for port 1-B, then OK
- F. Click Netsmith Apply to commit connection.
- 2. Use Netsmith to create a bridge port

A. Right click, Select New Bridge

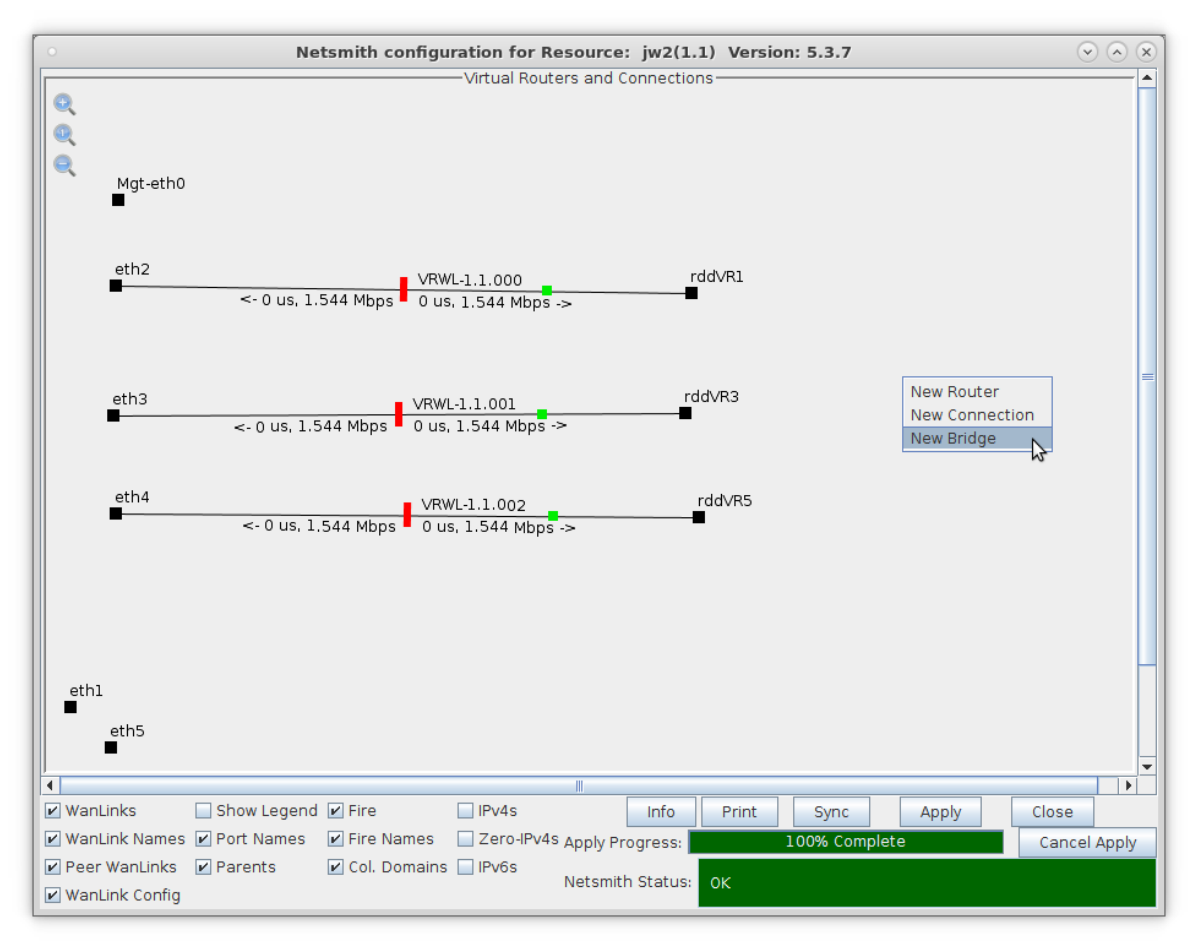

B. Create the bridge with the following attributes:

| 0 |                          |                                                | Create VLA                     | ls on Port:      |           |              |          | $\odot$ $\otimes$ $\otimes$ |
|---|--------------------------|------------------------------------------------|--------------------------------|------------------|-----------|--------------|----------|-----------------------------|
| O | ○ MAC-VLAN<br>○ WiFi STA | ○ 802.1Q-VLAN ○ Red<br>○ WiFi VAP ○ WiFi Monit | irect    Bridge or  WiFi Virtu | O Bond Bal Radio | ⊖ GRE Tur | nel          |          |                             |
| 2 | Shelf:                   | 1                                              | Resource:                      | 1 (jw2)          | •         | Port:        | l (ethl) | -                           |
|   | VLAN ID:                 |                                                | DHCP-IPv4                      |                  |           |              |          |                             |
| ľ | Parent MAC:              | 00:30:18:cb:b8:07                              | DHCP Client ID:                | None             | -         |              |          |                             |
|   | MAC Addr:                | xxxxxxxxxxxxxxxxxxxxxxxxxxxxxxxxxxxxx          | IP Address:                    |                  |           | Global IPv6: | AUTO     |                             |
|   | Quantity:                | 1                                              | IP Mask or Bits:               |                  |           | Link IPv6:   | AUTO     |                             |
|   |                          |                                                | Gateway IP:                    |                  |           | IPv6 GW:     | AUTO     |                             |
|   | Bridge Name:             | br0                                            | #2 Redir Name:                 |                  |           |              |          |                             |
|   | STA ID:                  |                                                | SSID:                          |                  |           |              | -        |                             |
|   | WiFi AP:                 |                                                | Key/Phrase:                    |                  |           |              |          |                             |
|   | WPA                      | WPA2                                           | WEP                            |                  |           |              |          |                             |
|   |                          |                                                |                                |                  |           |              |          |                             |
| 4 | Down                     |                                                |                                |                  |           |              |          |                             |
|   | Apply                    | <u>C</u> ancel                                 |                                |                  |           |              |          |                             |
|   | - N                      |                                                |                                |                  |           |              |          |                             |

- A. Select Bridge
- B. Quantity: 1
- C. Bridge Name: br0

C. Click Netsmith Sync to bring the br0 port onto the Netsmith screen

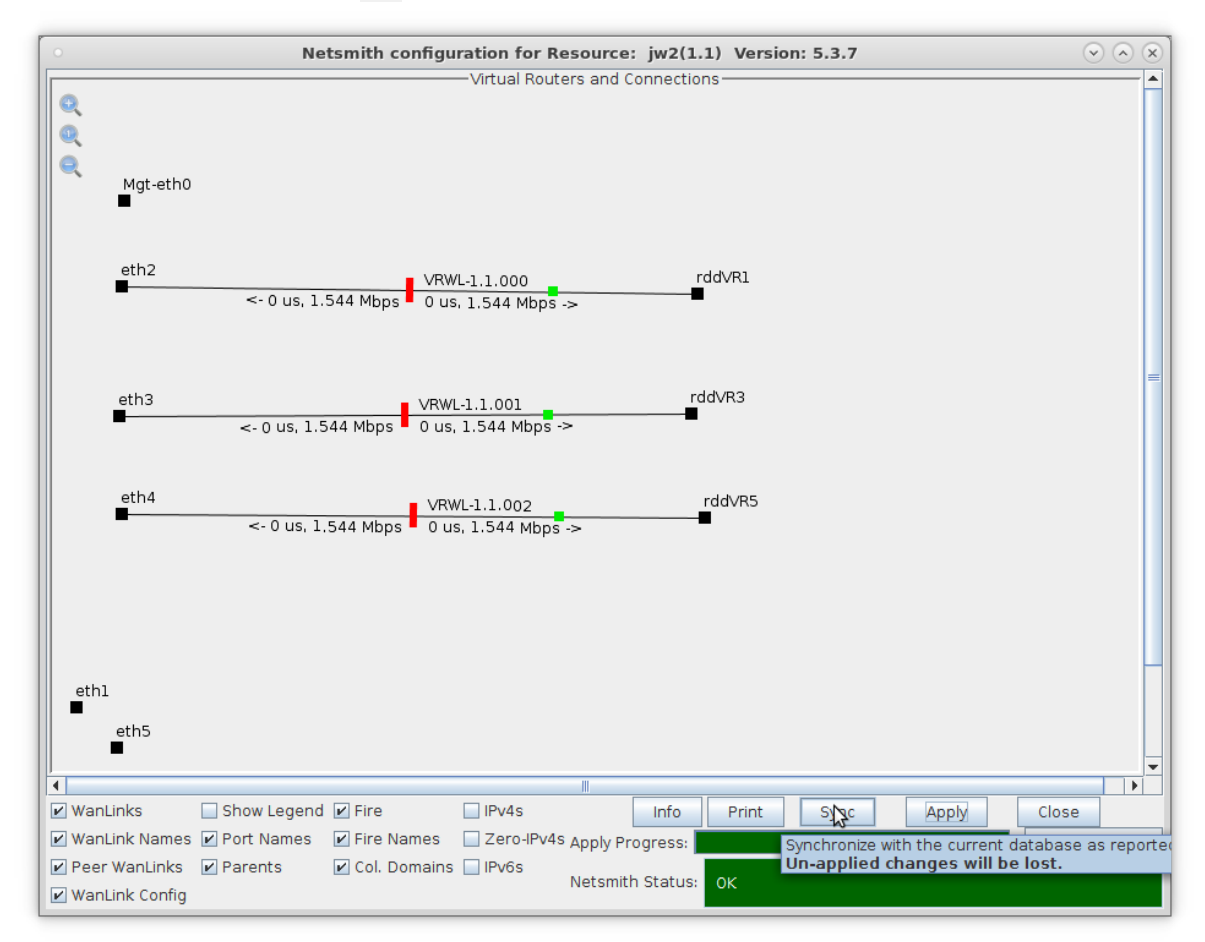

D. Right click the br0 port and select Modify Port

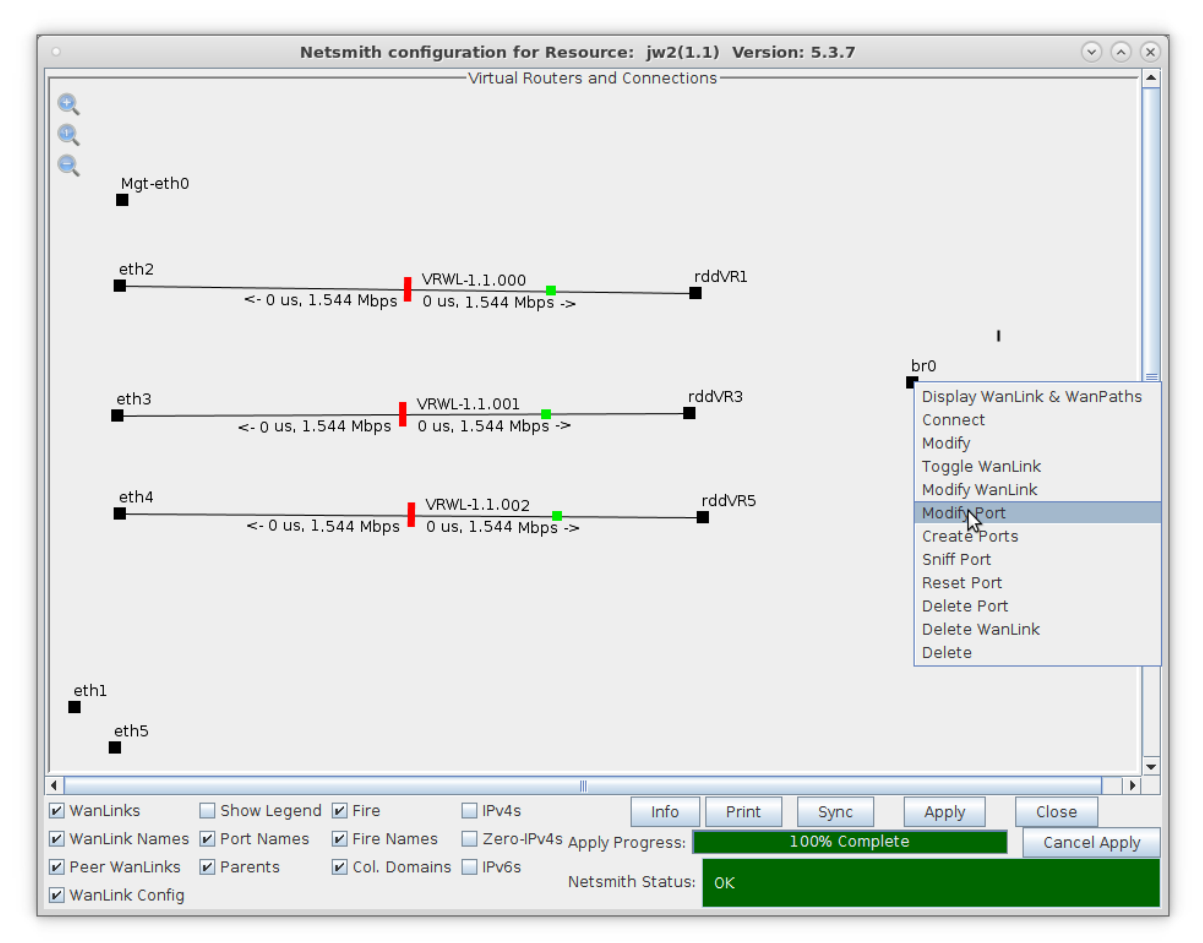

E. In the text area below the Add Ports button, add the three virtual WAN link endpoints:

|                 |                                | br0 (j                     | w2) Configure S   | ettings                 |                   |       | $\odot$ | ) |
|-----------------|--------------------------------|----------------------------|-------------------|-------------------------|-------------------|-------|---------|---|
|                 |                                | Current: LINK-U            | JP PROBE-ERROR T  | SO UFO GSO GRO          |                   |       |         |   |
|                 |                                | Driver Info: Port T        | ype: Bridge Drive | r: bridge(2.3) Bus: N/A |                   |       |         |   |
|                 |                                |                            | Port Configurab   | les                     |                   |       |         |   |
| Enable ——       |                                | General Interface Settings |                   |                         |                   |       |         |   |
| Set IF Down     | 🗌 Down                         | 🗌 Aux-Mgt                  |                   |                         | Aging Time:       | 300   | -       |   |
| Set MAC         | DHCP-IPv6                      | 🕑 DHCP Release             | DHCP Vendor ID:   | None 🗸                  | Bridge Priority:  | 32768 | -       |   |
| Set TX Q Len    | DHCP-IPv4                      | Secondary-IPs              | DHCP Client ID:   | None 💌                  | Max Age:          | 20    | -       | l |
| Set MIU         | DNS Servers:                   | BLANK                      | Peer IP:          | NA                      | Hello Time:       | 2     | -       | l |
| Set Bridge Info | IP Address:                    | 0.0.0.0                    | Global IPv6:      | AUTO                    | Forwarding Delay: | 15    | -       | l |
| _ occonage into | IP Mask:                       | 0.0.0.0                    | Link IPv6:        | AUTO                    |                   |       |         |   |
|                 | Gateway IP:                    | 0.0.0.0                    | IPv6 GW:          | AUTO                    |                   |       |         |   |
|                 | Alias:                         |                            | MTU:              | 1500                    |                   |       |         |   |
|                 | MAC Addr:                      | 02:c9:69:85:f4:5b          | TX Q Len          | 1000                    |                   |       |         |   |
|                 | Rpt Timer:                     | medium (8 s) 🔻             | WiFi Bridge:      | NONE                    |                   |       |         |   |
|                 | Brid                           | dge Information            | Rem               | ove Ports               | 1                 |       |         |   |
| — Services —    | Configured Ports Current Ports |                            |                   |                         |                   |       |         |   |
|                 | Add Ports                      |                            |                   |                         |                   |       |         |   |
|                 | P rddvR1<br>rddvR3             |                            |                   |                         |                   |       |         |   |
| RADIUS          |                                |                            | rddVR5            |                         |                   |       |         |   |
|                 |                                |                            |                   |                         |                   |       |         |   |
|                 |                                |                            |                   |                         |                   |       |         |   |
|                 |                                |                            |                   |                         | 1                 | 2     |         |   |
|                 |                                |                            |                   |                         |                   | -0    |         |   |
|                 |                                |                            |                   |                         |                   |       |         |   |
|                 | ,                              |                            |                   |                         | 1                 |       |         |   |
|                 | Print View                     | Details P                  | robe Sync         | Apply OK                | Cancel            |       |         |   |
|                 |                                |                            |                   |                         |                   |       |         | j |

- A. rddVR1
- B. rddVR3
- C. rddVR5

F. Click Add Ports to enter the selection. You will see them show up in the Bridge Information table.

|                   |              | 510 ()              | or otatao mom     |                         |                   |       | 00 |
|-------------------|--------------|---------------------|-------------------|-------------------------|-------------------|-------|----|
|                   |              | Current: LINK-U     | IP PROBE-ERROR TS | SO UFO GSO GRO          |                   |       |    |
|                   |              | Driver Info: Port T | ype: Bridge Drive | r: bridge(2.3) Bus: N/A |                   |       |    |
|                   |              |                     | Port Configurab   | les                     |                   |       |    |
| Enable            |              | General In          | terface Settings  |                         | Spanning-Tree     |       |    |
| Set IF Down       | Down         | 🗌 Aux-Mgt           |                   |                         | Aging Time:       | 300   | -  |
| Set MAC           | DHCP-IPv6    | ☑ DHCP Release      | DHCP Vendor ID:   | None 💌                  | Bridge Priority:  | 32768 | -  |
| Set TX Q Len      | DHCP-IPv4    | Secondary-IPs       | DHCP Client ID:   | None 💌                  | Max Age:          | 20    | -  |
| Set MIU           | DNS Servers: | BLANK               | Peer IP:          | NA                      | Hello Time:       | 2     | -  |
| Set Bridge Info   | IP Address:  | 0.0.0.0             | Global IPv6:      | AUTO                    | Forwarding Delay: | 15    | -  |
| _ set bridge into | IP Mask:     | 0.0.0.0             | Link IPv6:        | AUTO                    |                   |       |    |
|                   | Gateway IP:  | 0.0.0.0             | IPv6 GW:          | AUTO                    |                   |       |    |
|                   | Alias:       |                     | MTU:              | 1500                    |                   |       |    |
|                   | MAC Addr:    | 02:c9:69:85:f4:5b   | TX Q Len          | 1000                    |                   |       |    |
|                   | Rpt Timer:   | medium (8 s) 🔻      | WiFi Bridge:      | NONE                    |                   |       |    |
|                   | Brid         | ge Information      | Rem               | ove Ports               | 1                 |       |    |
| — Services —      | Configured P | orts Current Port   | s                 |                         |                   |       |    |
| HTTP              | rddVR3       |                     | Add               | Ports                   |                   |       |    |
| FTP               | rddVR5       |                     |                   |                         | ]                 |       |    |
| RADIUS            |              |                     |                   |                         |                   |       |    |
|                   |              |                     |                   |                         |                   |       |    |
|                   |              |                     |                   |                         |                   |       |    |
|                   |              |                     |                   |                         |                   |       |    |
|                   |              |                     |                   |                         |                   |       |    |
|                   |              |                     |                   |                         |                   |       |    |
|                   | ]            |                     |                   |                         | ]                 |       |    |
|                   |              |                     |                   |                         |                   |       |    |
|                   |              |                     |                   |                         |                   |       |    |

- G. Click **Apply** to commit the change.
- H. Click **Sync** to read-in the ports to the screen. You will see them show up in the *Bridge Information* table.

| br0 (jw2) Configure Settings                                |                                              |                   |                 |                                               |                                       |               | $\odot$   | ×  |
|-------------------------------------------------------------|----------------------------------------------|-------------------|-----------------|-----------------------------------------------|---------------------------------------|---------------|-----------|----|
|                                                             | Current: LINK-UP PROBE-ERROR TSO UFO GSO GRO |                   |                 |                                               |                                       |               |           | A  |
| Driver Info: Port Type: Bridge Driver: bridge(2.3) Bus: N/A |                                              |                   |                 |                                               |                                       |               |           |    |
|                                                             |                                              |                   | Port Configurab | les                                           |                                       |               |           |    |
| Enable                                                      |                                              |                   | Spanning-Tree   |                                               |                                       |               |           |    |
| Set IF Down                                                 | n Down Aux-Mgt                               |                   |                 |                                               | Aging Time:                           | 300           | -         |    |
| Set MAC                                                     | DHCP-IPv6                                    | ☑ DHCP Release    | DHCP Vendor ID: | None 💌                                        | Bridge Priority:                      | 32768         | -         |    |
| Set TX Q Len                                                | DHCP-IPv4                                    | Secondary-IPs     | DHCP Client ID: | None 💌                                        | Max Age:                              | 20            | -         |    |
| Set MTU                                                     | DNS Servers:                                 | BLANK             | Peer IP:        | NA                                            | Hello Time:                           | 2             | -         |    |
| Set Bridge Info                                             | IP Address:                                  | 0.0.0.0           | Global IPv6:    | AUTO                                          | Forwarding Delay:                     | 15            | -         |    |
|                                                             | IP Mask:                                     | 0.0.0.0           | Link IPv6:      | AUTO                                          |                                       |               |           |    |
|                                                             | Gateway IP:                                  | 0.0.0.0           | IPv6 GW:        | AUTO                                          |                                       |               |           |    |
|                                                             | Alias:                                       |                   | MTU:            | 1500                                          |                                       |               |           |    |
|                                                             | MAC Addr:                                    | 0a:22:85:97:12:22 | TX Q Len        | 1000                                          |                                       |               |           |    |
|                                                             | Rpt Timer:                                   | medium (8 s) 🔻    | WiFi Bridge:    | NONE                                          |                                       |               |           | =  |
|                                                             | Brid                                         | dge Information   | Rem             | ove Ports                                     | -                                     |               |           |    |
| Services —                                                  | Configured P                                 | rddVR1            | s Add           | Porto                                         |                                       |               |           |    |
|                                                             | rddVR3                                       | rddVR3            | Add             | T OTES                                        | _                                     |               |           |    |
|                                                             | radvR5                                       | rddvR5            |                 |                                               |                                       |               |           |    |
|                                                             |                                              |                   |                 |                                               |                                       |               |           |    |
|                                                             |                                              |                   |                 |                                               |                                       |               |           |    |
|                                                             |                                              |                   |                 |                                               |                                       |               |           |    |
|                                                             |                                              |                   |                 |                                               |                                       |               |           |    |
|                                                             |                                              |                   |                 |                                               |                                       |               |           |    |
|                                                             |                                              |                   |                 |                                               |                                       |               |           |    |
|                                                             |                                              |                   |                 |                                               |                                       |               |           | -  |
|                                                             | Print <u>V</u> iew                           | Details P         | robe Sync       | <u>A</u> pply <u>O</u> K                      | <u>C</u> ancel                        |               |           | L  |
| •                                                           |                                              |                   |                 | Synchronize with the cu<br>Un-applied changes | rrent database as re<br>will be lost. | ported by the | ne server | ۰È |

- I. Click **Cancel** to close the window.
- 3. Enable the WAN links in Netsmith

A. In the Netsmith window, click **Sync** to bring the changes into view

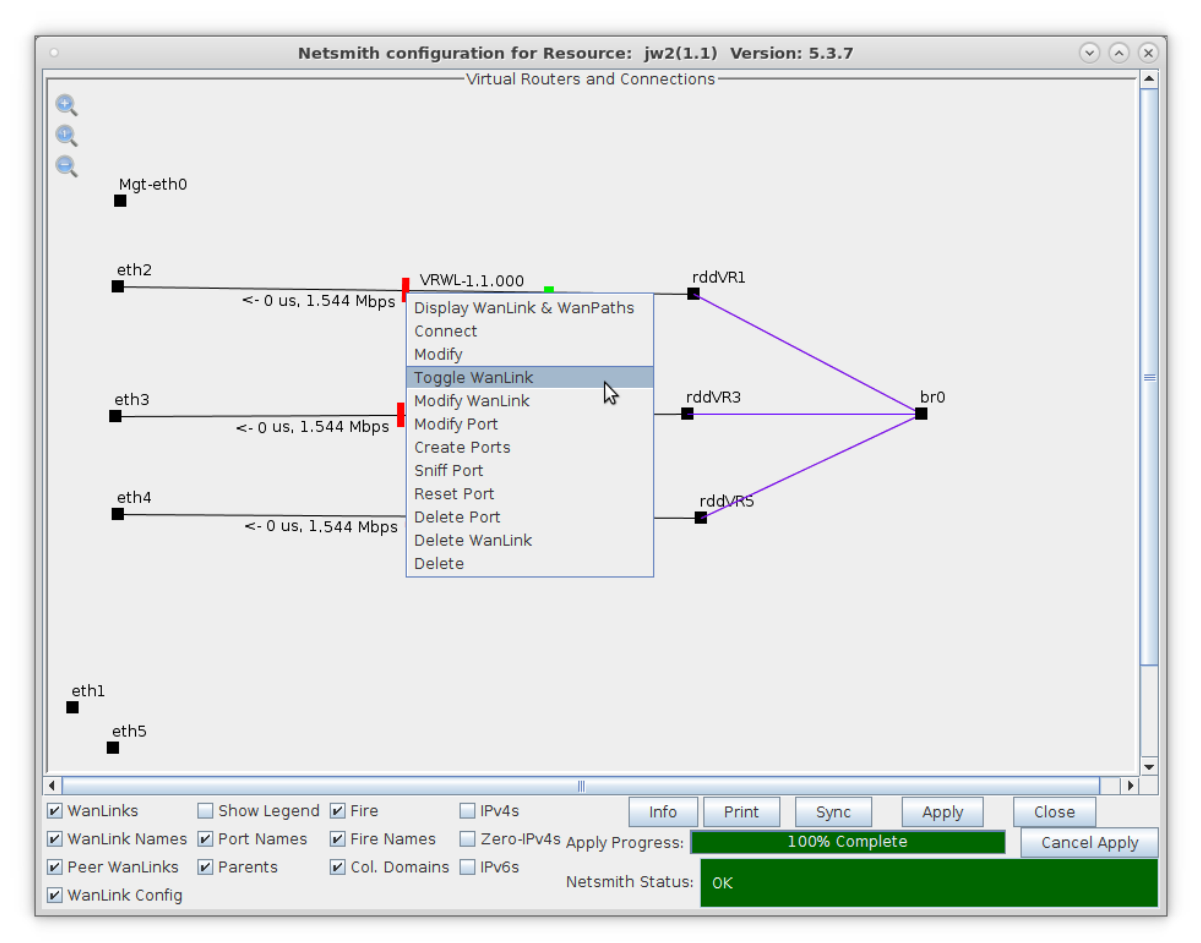

B. Right click on VRWL-1.1 and select Toggle WanLink

C. Repeat the toggle for the next two WanLinks

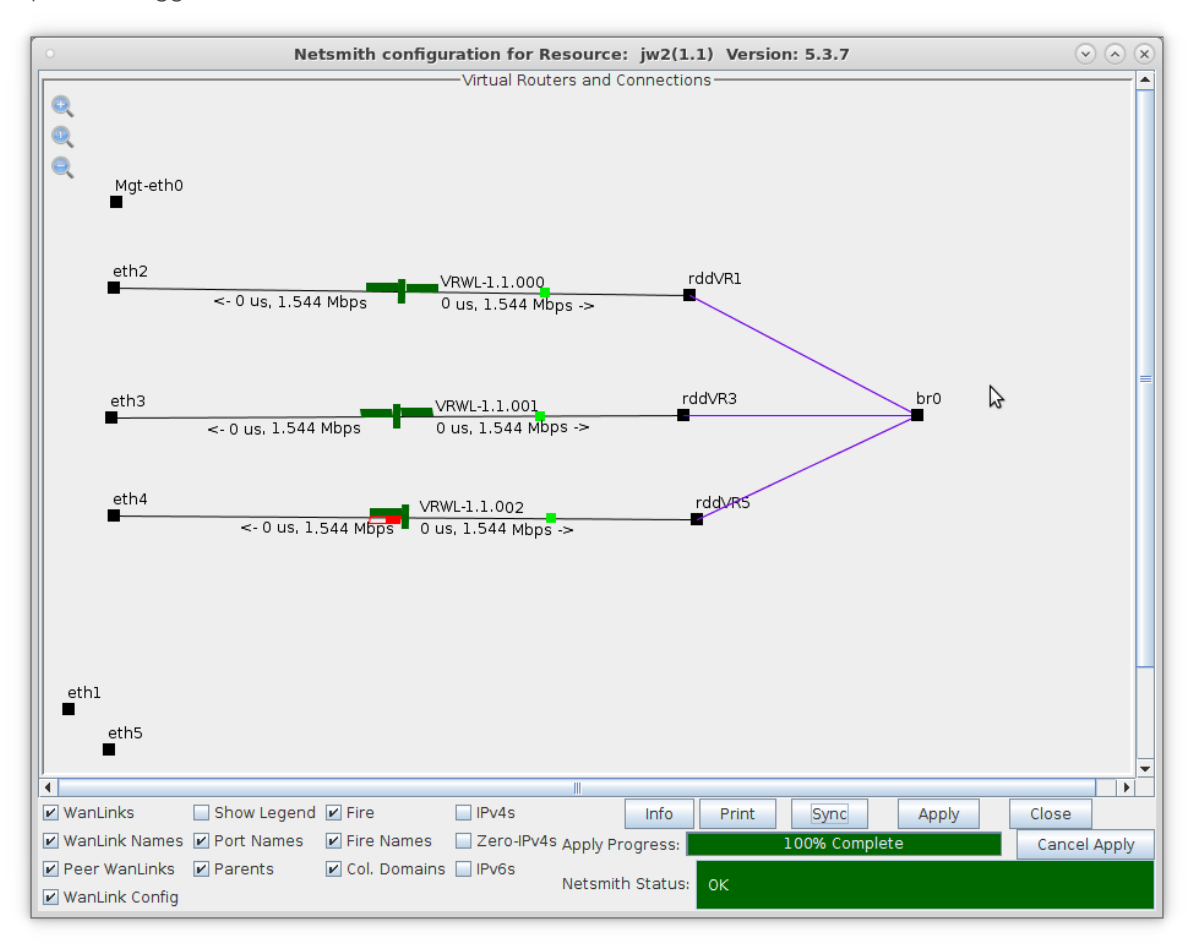

Candela Technologies, Inc., 2417 Main Street, Suite 201, Ferndale, WA 98248, USA www.candelatech.com | sales@candelatech.com | +1.360.380.1618